# Инструкция по работе в панели администрирования менеджера команды в рамках проекта «Вызов Первых»

### Доступ в панель администрирования

#### Доступ в панель администрирования

Для получения доступа к панели администрирования необходимо зайти в личный кабинет на сайте спорт.будьвдвижении.рф

2. Нажать кнопку «Панель администрирования»

1. Выбрать вкладку «Моя команда».

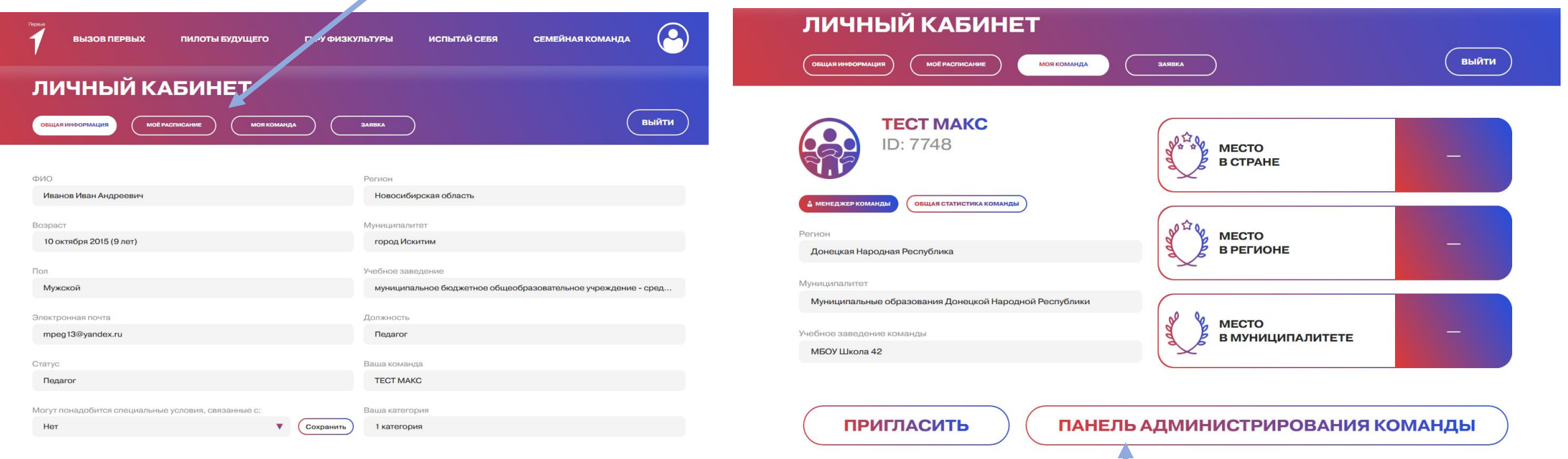

#### Доступ в панель администрирования

#### Таким образом вы перейдете в панель администрирования своей команды.

| 🟫 О команде                                              | Команда «TECT MAKC»                                                                                                    |                                                                                                    |  |  |  |  |  |  |
|----------------------------------------------------------|----------------------------------------------------------------------------------------------------|----------------------------------------------------------------------------------------------------|--|--|--|--|--|--|
| 🍰 Права доступа                                          | ID команды                                                                                                    | 7748                                                                                                    |  |  |  |  |  |  |
| 😛 Состав                                                 | Регион                                                                                                    | Донецкая Народная Республика                                                                                                    |  |  |  |  |  |  |
| 🗱 Представители                                          | Муниципалитет                                                                                                    | Муниципальные образования Донецкой Народной Республики                                                                                                    |  |  |  |  |  |  |
| 🆤 Игровые туры                                           | Тип команды                                                                                                    | Школа 🕜                                                                                                    |  |  |  |  |  |  |
| 🗏 Список участников на игровые                           | Учреждение                                                                                                    | МБОУ Школа 42                                                                                                    |  |  |  |  |  |  |
| туры                                                     | Нашли ошибку в указанны                                                                                                    | ых выше данных? Нажмите на кнопку, чтобы загрузить данные из вашего профиля Обновить                                                                                                    |  |  |  |  |  |  |
| Региональный представитель<br>Семенистый Илья Михайлович | При обновлении новые данные будут такими:<br>Регион: Новосибирская область<br>ль Муниципалитет: город Искитим<br><b>сайлович</b> Учреждение: муниципальное бюджетное общеобразовательное учреждение - средняя общеобразовательная школа № 3 города Искитима Новосибирской области |                                                                                                    |  |  |  |  |  |  |
| IMSemenistyi@pervye.ru ↓ +7 949 427–01–41                | Kaugarguaa guura                                                                                                    |                                                                                                    |  |  |  |  |  |  |
|                                                          | контактное лицо                                                                                                    | иванов иван Андреевич                                                                                                    |  |  |  |  |  |  |
|                                                          | E-mail                                                                                                    | mpeg is@yandex.ru                                                                                                    |  |  |  |  |  |  |
| Э Инструкция по работе на сайте                          | Вы можете пригласить                                                                                                    | новых участников в команду, отправив им ссылку:                                                                                                    |  |  |  |  |  |  |
|                                                          | https://xnn1abebi.xn9                                                                                                    | 0acagbhgpca7c8c7f.xnp1ai/teams/invite/680d3deda134a756/ Скопировать                                                                                                    |  |  |  |  |  |  |
| [→ Выйти из панели<br>администрирования команды          | В составе команды 🔒                                                                                                    | неловек в следующих возрастных категориях:                                                                                                    |  |  |  |  |  |  |
|                                                          | 1 категория<br>Регистрация от 6 чел.<br>Показать дисциплины                                                                                                    | 0       4       2       1         2 категория       3 категория       4 категория       5         Регистрация от 6 чел.       Зарегистрирован       Регистрация от 6 чел.         Показать дисциплины       Показать дисциплины       Показать дисциплины |  |  |  |  |  |  |

## Пункт меню «О команде»

#### Пункт меню «О команде»

Пункт меню «Команды» - здесь представлена общая информация о вашей команде: регион, муниципалитет, тип учреждения (школа, первичное отделение, ССУЗ).

Информация о менеджере команды: ФИО, номер телефона, электронная почта.

| Команда «ТЕС                                                                                           | MAKC»                                                                    |                                                        |                                                         |                               |              |  |  |
|----------------------------------------------------------------------------------------------------|--------------------------------------------------------------------------|--------------------------------------------------------|---------------------------------------------------------|-------------------------------|--------------|--|--|
| ID команды                                                                                             | 7748                                                                     |                                                        |                                                         |                               |              |  |  |
| Регион                                                                                                 | Донецкая Народная Республика                                             |                                                        |                                                         |                               |              |  |  |
| Муниципалитет                                                                                          | Муниципальные образова                                                   | зния Донецкой Народной I                               | Республики                                              |                               |              |  |  |
| Тип команды                                                                                            | Школа 🕜                                                                  |                                                        |                                                         |                               |              |  |  |
| Учреждение                                                                                             | МБОУ Школа 42                                                            |                                                        |                                                         |                               |              |  |  |
| При обновлении новые д<br>Регион: Новосибирская о<br>Муниципалитет: город Ис<br>Учреждение: муниципаль | анные будут такими:<br>бласть<br>китим<br>ное бюджетное общеобразовате   | льное учреждение - средняя с                           | эбщеобразовательная школа №                             | 2 3 города Искитима Новосибир | ской области |  |  |
| Контактное лицо                                                                                        | Иванов Иван Андреевич                                                    |                                                        |                                                         |                               |              |  |  |
| E-mail                                                                                                 | mpeg13@yandex.ru                                                         |                                                        |                                                         |                               |              |  |  |
| Вы можете пригласить                                                                                   | новых участников в команду                                               | у, отправив им ссылку:                                 |                                                         |                               |              |  |  |
| https://xnn1abebi.xn9                                                                                  | 0acagbhgpca7c8c7f.xnp1ai/team                                            | s/invite/680d3deda134a756/                             |                                                         |                               | Скопировать  |  |  |
| В составе команды 8<br>1 категория<br>Регистрация от 6 чел.                                            | келовек в следующих возраст<br>0<br>2 категория<br>Регистрация от 6 чел. | ных категориях:<br>4<br>3 категория<br>Зарегистрирован | <b>2</b><br><b>4 категория</b><br>Регистрация от 6 чел. | <b>1</b><br>Без категории     |              |  |  |
| Показать лисциплины                                                                                    | Показать лисциплины                                                      | Показать дисциплины                                    | Показать лисциплины                                     |                               |              |  |  |

Также указано количество человек в команде и их распределение по возрастным категориям.

Если общая цифра участников больше суммы в категориях это может означать наличие менеджера команды, не попадающего ни в одну из возрастных категорий.

#### Пункт меню «О команде»

Нажав на кнопку «Показать дисциплины» вы увидите, количество детей, которые выбрали указанные дисциплины.

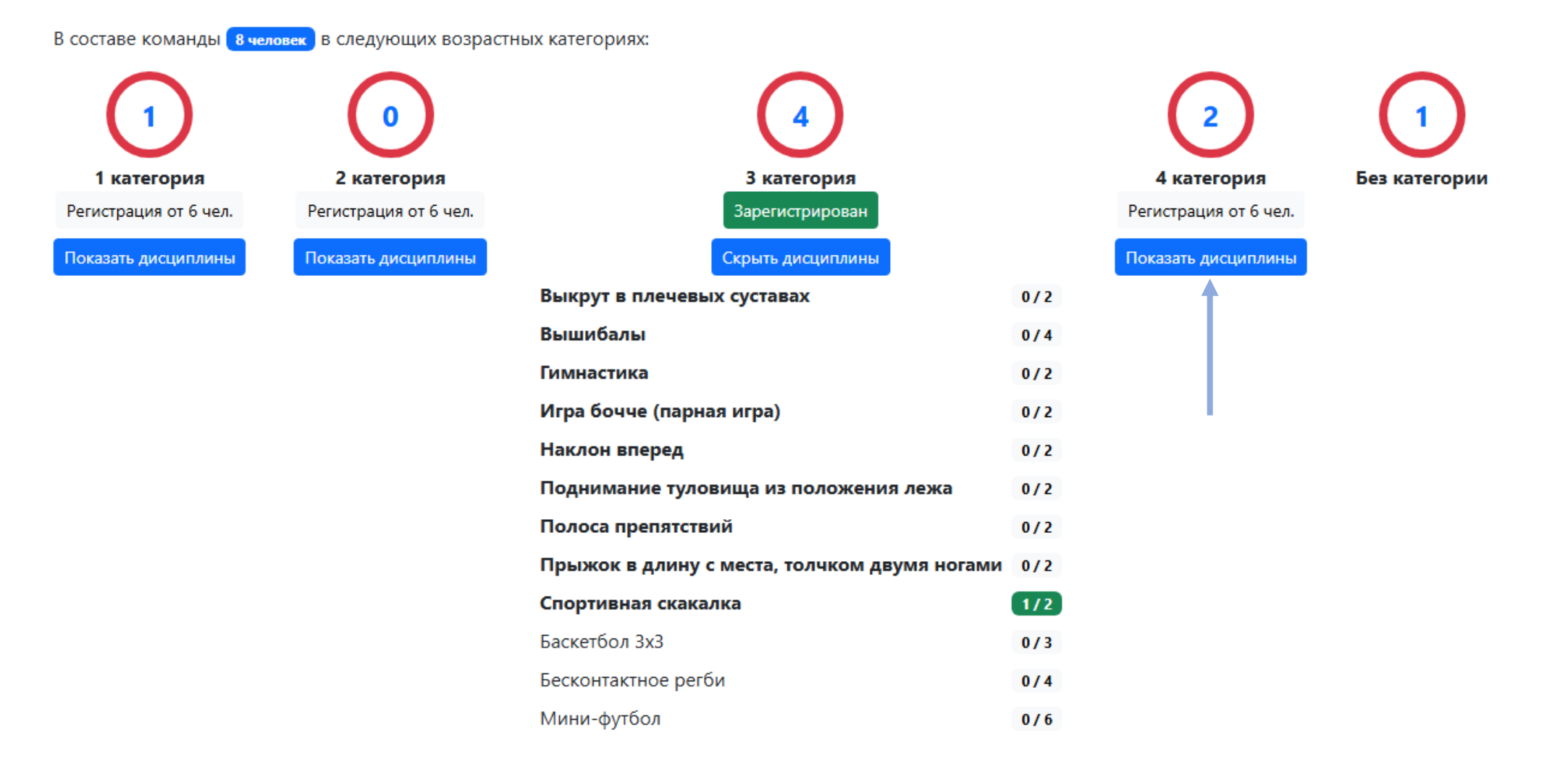

### Пункт меню «Права доступа»

#### Пункт меню «Права доступа»

### В пункте меню «Права доступа» вы можете передать роль менеджера команды другому участнику команды.

| Панель администрирования                  |                           |                                                                  |                  |               |  |  |  |  |  |  |
|-------------------------------------------|---------------------------|------------------------------------------------------------------|------------------|---------------|--|--|--|--|--|--|
| 🟫 О команде                               | Права доступа для команды | рава доступа для команды «Йошкаролинцы (это тест)» добавить роль |                  |               |  |  |  |  |  |  |
| <b>2</b> о Права доступа                  | 💿 Показать справку        | О Показать справку                                               |                  |               |  |  |  |  |  |  |
| 449 Состав                                | Nº                        | ΦͶΟ                                                              | Роль             | Действие      |  |  |  |  |  |  |
| 🏆 Группы. Игровые туры. Расписание        | 1                         | Иванов Иван Иванович                                             | Главный менеджер | Передать роль |  |  |  |  |  |  |
| С+ Выйти из администрирования             |                           |                                                                  |                  |               |  |  |  |  |  |  |
| © <u>Спорт.Будьвдвижении.рф</u> 2023–2023 |                           |                                                                  |                  |               |  |  |  |  |  |  |
|                                           |                           |                                                                  |                  |               |  |  |  |  |  |  |
|                                           |                           |                                                                  |                  |               |  |  |  |  |  |  |

| Передача прав главного менеджера                                                                      | ×             |
|----------------------------------------------------------------------------------------------------|---------------|
| Выберите участника из состава вашей команды, кото<br>хотите передать полные права на управления коман | орому<br>1дой |
| Выберите участника                                                                                    | ~             |
| Закрыть Пере                                                                                          | дать права    |

## Пункт меню «Состав»

#### Пункт меню «Состав»

В данном пункте вы можете посмотреть состав своей команды по каждой возрастной категории: ФИО участника, возрастная категория, пол, дисциплины, которые он выбрал. Также можете удалить участника из команды.

Если участник попал в подменю «Без категории», это означает, что он по возрасту не подходит ни в одну из категорий. Также в данном подпункте должен присутствовать весь организационный персонал команды, включая сопровождающих.

| Панель администрирования                                      |            |                                                                                                    |                                      |                                                                                                    |                    |                                                                                     |                           |
|---------------------------------------------------------------|------------|----------------------------------------------------------------------------------------------------|--------------------------------------|----------------------------------------------------------------------------------------------------|--------------------|-------------------------------------------------------------------------------------|---------------------------|
| ♠ О команде<br>№ Права доступа<br>₩ Состав                    | Cocr al    | в команды «Йошкаролинцы (это тест)»<br>те пригласить новых участников в команду, отправив им ссылку:<br>n1abebi.xn90acagbhgpca7c8c7f.xnp1ai/teams/invite/451aee0b3c5d2d9d/ |                                      | Скопировать                                                                                                    |                    |                                                                                     |                           |
| Категория 1                                                   | <u>N</u> ₽ |                                                                                                    | Возраст                              | Пол                                                                                                    | Дисциплины проекта |                                                                                     | Действия                  |
| категория 2<br>Категория 3<br>Категория 4                     | 1          | Иванов И. И.                                                                                                    | 23 июля 2012 (11 лет)<br>Категория 2 | равоерите пои Солование со Солование со Солование со Солование со Солование со Солование со Солование со Солова<br>Мухессой | выбрано 12         | ·                                                                                   | Удалить из<br>состава     |
| Без категории 📕 Фасписание 🖤 Группы. Игровые туры. Расписание | Элементы 1 | ini m 1.                                                                                                    |                                      |                                                                                                    |                    |                                                                                     |                           |
| (+) Выйти из администрирования                                |            |                                                                                                    |                                      |                                                                                                    |                    |                                                                                     |                           |
|                                                               |            |                                                                                                    |                                      |                                                                                                    |                    |                                                                                     |                           |
|                                                               |            |                                                                                                    |                                      |                                                                                                    |                    | Сброс<br>Кнопка «сброс» сбрас<br>все фильтры, ко<br>вы укажете по оста.<br>пунктам. | сывает<br>эторые<br>льным |

| анель администрирования команды        |                                                                |  |  |  |  |  |  |
|----------------------------------------|----------------------------------------------------------------|--|--|--|--|--|--|
| О команде                              | В данный момент проходит Сезон 2025 (Этап регистрации команд). |  |  |  |  |  |  |
| ну права доступа<br>Ф Состав           | Ваша команда заявлена в следующие группы:.                     |  |  |  |  |  |  |
| 🗱 Представители                        | 1. Тестовая группа                                             |  |  |  |  |  |  |
| 🏆 Игровые туры                         | 2 категория                                                    |  |  |  |  |  |  |
|                                        |                                                                |  |  |  |  |  |  |
| Тестовая группа. 2 категория           |                                                                |  |  |  |  |  |  |
| 🖽 Список участников на игровые<br>туры |                                                                |  |  |  |  |  |  |

Данный пункт меню активируется только после включения команды в игровую группу с другими командами из муниципалитета в одной возрастной категории.

Если у вас в данном пункте указано «Ваша команда не заявлена ни в одной из групп», это значит один из вариантов:

- 1. В составе команды менее 6 участников, соответственно вам необходимо набрать 6 человек в команду. Для команд с OB3: в составе команды должно быть не менее 3 участников, соответственно вам необходимо набрать 3 человека в команду.
- 2. В вашем муниципалитете пока нет команд от других учреждений в вашей возрастной группе. В таком случае вам необходимо обратиться к региональному отделению Движения Первых для уточнения информации о количестве команд и когда планируется старт вашей группы.

| 👚 О команде                            | В данный момент проходит Сезон 2025 (Этап регистрации команд). |
|----------------------------------------|----------------------------------------------------------------|
| 🍰 Права доступа                        |                                                                |
| 🗰 Состав                               | Ваша команда заявлена в следующие группы:.                     |
| 🗱 Представители                        | 1. Тестовая группа                                             |
| 🏆 Игровые туры                         | 2 категория                                                    |
| Муниципальный этап                     |                                                                |
| Тестовая группа. 2 категория           |                                                                |
| 🖻 Список участников на игровые<br>туры |                                                                |

Нажимая кнопку «Посмотреть статистику и расписание», вы увидите более подробную информацию о составе вашей группы: команды, с которыми вы играете, их учреждения, количество туров, дисциплин, очков и распределение мест.

Сезон 2025 (Муниципальный этап). 2 категория. Тестовая группа Саратовская область. город Саратов

| м | Команда                                      | Учреждение                                                                                                    | Сыграно<br>туров | Сыграно<br>дисциплин | Статистика<br>мест | Очки |
|---|----------------------------------------------|----------------------------------------------------------------------------------------------------|------------------|----------------------|--------------------|------|
| 1 | <u>Битые огурцы тест</u>                     | ФЕДЕРАЛЬНОЕ ГОСУДАРСТВЕННОЕ АВТОНОМНОЕ ОБРАЗОВАТЕЛЬНОЕ УЧРЕЖДЕНИЕ ВЫСШЕГО ОБРАЗОВАНИЯ "БЕЛГОРОДСКИЙ<br>ГОСУДАРСТВЕННЫЙ НАЦИОНАЛЬНЫЙ ИССЛЕДОВАТЕЛЬСКИЙ УНИВЕРСИТЕТ" | 0                | 0                    | -                  | 0    |
| 2 | <u>Йошкаролинцы (это</u><br><u>тест)</u>     | Муниципальное автономное общеобразовательное учреждение «Средняя общеобразовательная школа № 30 г. Йошкар-Олы»                                                     | 0                | 0                    | -                  | 0    |
| 3 | <u>Тест модерация не</u><br><u>требуется</u> | федеральное государственное бюджетное образовательное учреждение высшего образования «Российский химико-технологический университет имени Д.И. Менделеева»         | 0                | 0                    | -                  | 0    |
| 4 | TECT MAKC                                    | МБОУ Школа 42                                                                                                    | 0                | 0                    | -                  | 0    |

Нажимая на название команды, вы сможете увидеть данные менеджера другой команды для связи.

#### Команда «Битые огурцы тест» $\qquad imes$

| Представитель к | оманды |
|-----------------|--------|
|-----------------|--------|

Контакты

 $\sim$ 

### Сезон 2025 (Муниципальный этап). 2 категория. Тестовая группа Саратовская область. город Саратов

| м | Команда                                      | Учреждение                                                                                                    | Сыграно<br>туров | Сыграно<br>дисциплин | Статистика<br>мест | Очки |
|---|----------------------------------------------|----------------------------------------------------------------------------------------------------|------------------|----------------------|--------------------|------|
| 1 | <u>Битые огурцы тест</u>                     | ФЕДЕРАЛЬНОЕ ГОСУДАРСТВЕННОЕ АВТОНОМНОЕ ОБРАЗОВАТЕЛЬНОЕ УЧРЕЖДЕНИЕ ВЫСШЕГО ОБРАЗОВАНИЯ "БЕЛГОРОДСКИЙ<br>ГОСУДАРСТВЕННЫЙ НАЦИОНАЛЬНЫЙ ИССЛЕДОВАТЕЛЬСКИЙ УНИВЕРСИТЕТ" | 0                | 0                    | -                  | 0    |
| 2 | <u>Йошкаролинцы (это</u><br><u>тест)</u>     | Муниципальное автономное общеобразовательное учреждение «Средняя общеобразовательная школа № 30 г. Йошкар-Олы»                                                     | 0                | 0                    | -                  | 0    |
| 3 | <u>Тест модерация не</u><br><u>требуется</u> | федеральное государственное бюджетное образовательное учреждение высшего образования «Российский химико-технологический университет<br>имени Д.И. Менделеева»      | 0                | 0                    | -                  | 0    |
| 4 | TECT MAKC                                    | МБОУ Школа 42                                                                                                    | 0                | 0                    | -                  | 0    |

#### Игровые туры

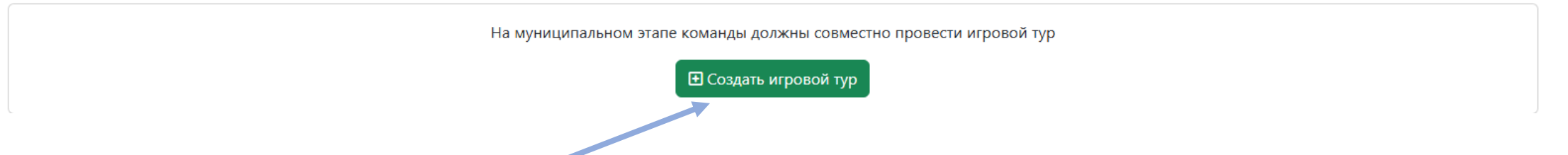

Вам необходимо нажать «Создать игровой тур», чтобы указать даты и место, где вы готовы провести муниципальный этап. Например: если вы готовы провести соревнования в своей школе, вы указываете адрес школы и даты, когда будете проводить.

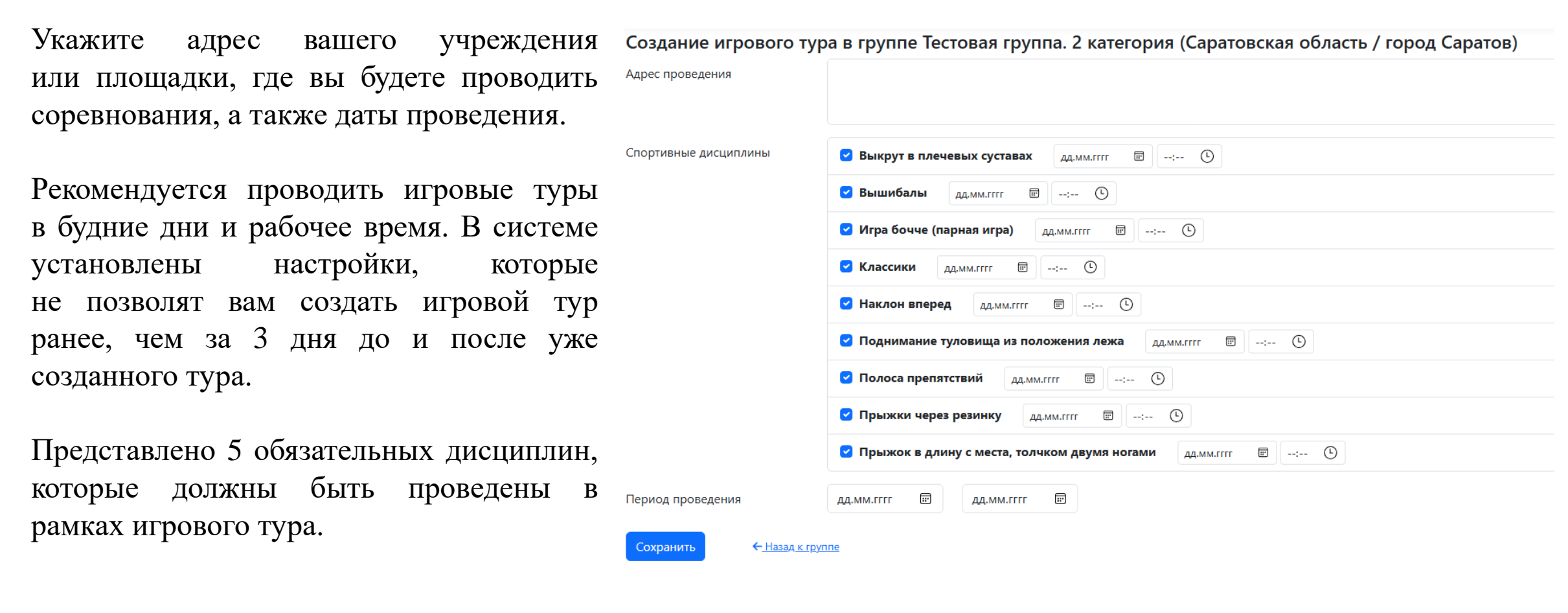

После заполнения информации нажмите «Сохранить».

#### Сезон 2025 (Муниципальный этап). 2 категория. Тестовая группа Саратовская область. город Саратов

| N | Команда                                      | Учреждение                                                                                                    | Сыграно<br>туров | Сыграно<br>дисциплин | Статистика<br>мест | Очки |
|---|----------------------------------------------|----------------------------------------------------------------------------------------------------|------------------|----------------------|--------------------|------|
| 1 | <u>Битые огурцы тест</u>                     | ФЕДЕРАЛЬНОЕ ГОСУДАРСТВЕННОЕ АВТОНОМНОЕ ОБРАЗОВАТЕЛЬНОЕ УЧРЕЖДЕНИЕ ВЫСШЕГО ОБРАЗОВАНИЯ "БЕЛГОРОДСКИЙ<br>ГОСУДАРСТВЕННЫЙ НАЦИОНАЛЬНЫЙ ИССЛЕДОВАТЕЛЬСКИЙ УНИВЕРСИТЕТ" | 0                | 0                    | -                  | 0    |
| 2 | <u>Йошкаролинцы (это<br/>тест)</u>           | Муниципальное автономное общеобразовательное учреждение «Средняя общеобразовательная школа № 30 г. Йошкар-Олы»                                                     | 0                | 0                    | -                  | 0    |
| 3 | <u>Тест модерация не</u><br><u>требуется</u> | федеральное государственное бюджетное образовательное учреждение высшего образования «Российский химико-технологический университет<br>имени Д.И. Менделеева»      | 0                | 0                    | -                  | 0    |
| 4 | TECT MAKC                                    | МБОУ Школа 42                                                                                                    | 0                | 0                    | -                  | 0    |

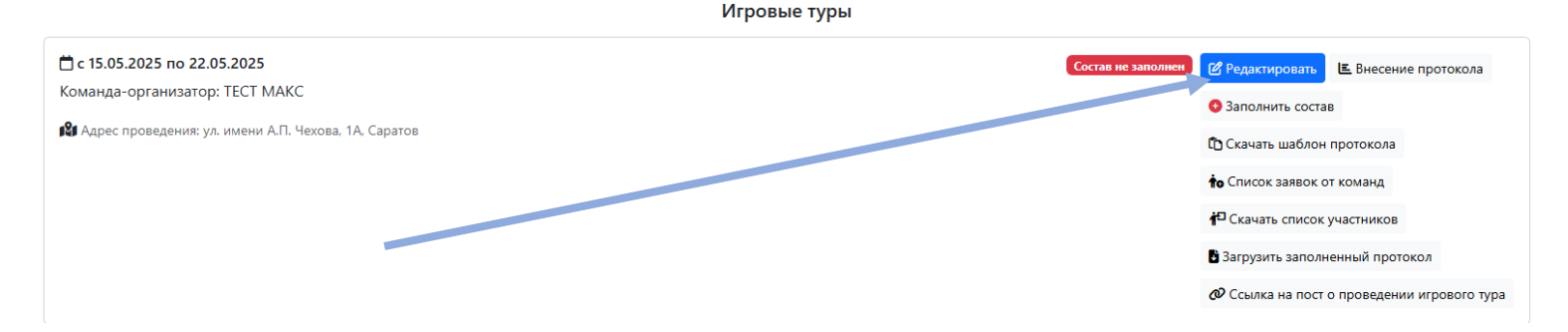

После этого у вас появится информация об игровых турах, которые проводите вы и другие команды.

В рамках своего игрового тура вы можете отредактировать информацию о месте и дате проведения.

Вы можете самостоятельно вносить изменения в течение 36 часов после создания игрового тура. Через 36 часов изменения могут быть внесены только с согласия всех команд группы. Если изменения вносятся без согласования, команды группы могут обратиться к региональному представителю, и изменения будут отклонены.

Нажав кнопку «Заполнить состав» вы выбираете, кто из участников вашей команды будет участвовать в обязательных дисциплинах проекта. Это необходимо делать перед каждым игровым туром. Также можно выбрать участников, которые будут в резерве.

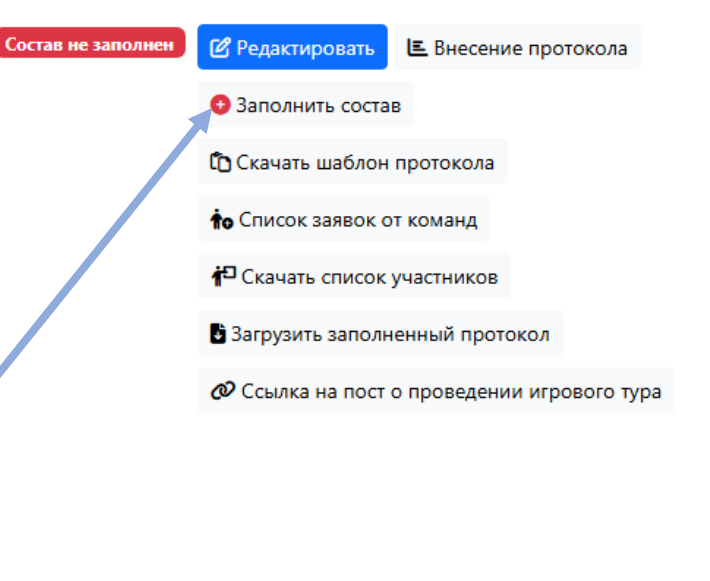

Заявка команды ТЕСТ МАКС на игровой тур 🕒 Скачать в хіз 🕞 Скачать в doc Команда-организатор: ТЕСТ МАК

| Nº | ФИО | Запасной | Вышибалы | Классики | Наклон вперед           | Поднимание туловища из положения лежа | Прыжки через резинку |
|----|-----|----------|----------|----------|-------------------------|---------------------------------------|----------------------|
|    |     |          |          | Нет уча  | стников в составе коман | 161                                   |                      |
|    |     |          |          |          |                         |                                       |                      |

Кнопка «Скачать шаблон протокола» позволяет скачать шаблон протокола для игрового тура в формате excel.

Вам необходимо распечатать протокол и во время проведения игрового тура вносить в него результаты. Затем соберите подписи всех менеджеров других команд, отсканируйте протокол и загрузите его обратно в систему, нажав на кнопку «Загрузить заполненный протокол».

Кнопка «Скачать список участников» позволяет скачать весь состав участников (в том числе из других команд) в формате excel. Это может пригодиться, если вам необходимо предоставить список на пункт охраны для пропуска участников.

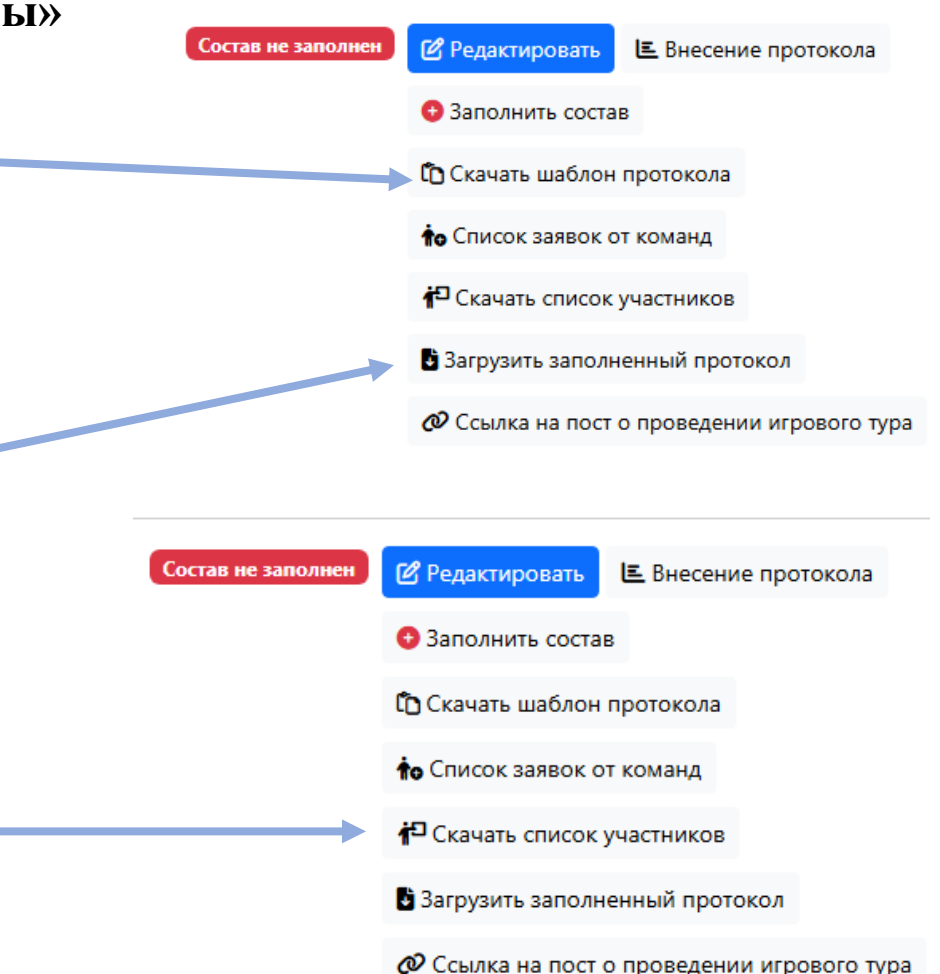

Кнопка «Посмотреть статистику и расписание» показывает информацию о дате и времени проведения каждой дисциплины.

Ваша команда заявлена в следующие группы:. 1. Тестовая группа 2 категория
Посмотреть статистику и расписание

| Дата                                                      | Дисциплина                              |                                                    |                                                                                                    | Результаты                                                   |
|-----------------------------------------------------------|-----------------------------------------|----------------------------------------------------|----------------------------------------------------------------------------------------------------|--------------------------------------------------------------|
| О 16 мая 2025 в 15:00                                     | Прыжки через резинку                    |                                                    |                                                                                                    | Добавить                                                     |
| ① 19 мая 2025 в 14:00                                     | 🎾 Вышибалы                              |                                                    |                                                                                                    | Добавить                                                     |
| О 20 мая 2025 в 14:00                                     | 🖉 Классики                              |                                                    |                                                                                                    |                                                              |
| О 21 мая 2025 в 14:15                                     | 25 в 14:15 🔔 Наклон вперед              |                                                    |                                                                                                    |                                                              |
| О 22 мая 2025 в 14:00                                     | 📈 Поднимание туловища из положения лежа |                                                    |                                                                                                    | Добавить                                                     |
| Кнопка «Добавить»<br>заполнить протокол по<br>дисциплине. | позволяет<br>каждой                     | Протокол дисциплины «Прыжки через резинку<br>Место | Г»<br>Команда<br>Битые огурцы тест<br>Йошкаролинцы (это тест)<br>Тест модерация не требуется<br>ТЕСТ МАКС | Результат           прыхок           прыхок           прыхок |